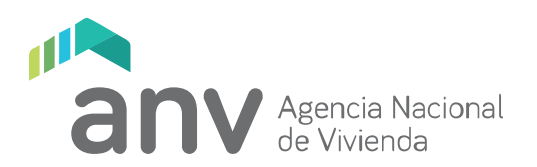

## Autenticación en dos pasos

En algunas ocasiones puede ocurrir que al no tener activada la autenticación en dos pasos, el sistema no te habilite el acceso con nivel intermedio.

Si te ocurre esto, debes activar la autenticación en dos pasos, de la siguiente manera:

1. Instala en tu celular la aplicación Google Authenticator

https://play.google.com/store/apps/details?id=com.google.android.apps.authenticator2&hl=es& gl=US

2. Ingresa en el perfil de tu usuario gub.uy

https://mi.iduruguay.gub.uy/

3. Click en "Administrar tu usuario gub.uy"

| gub.uy |                        |                            | Carlos Russo - N             | el Intermetio (usuariogubuy) 🖛 |
|--------|------------------------|----------------------------|------------------------------|--------------------------------|
|        | Inicias                | te sesión con U            | suario gub.uy                |                                |
|        | 1 Información personal |                            |                              |                                |
|        | 🕒 Nombre yApeliido:    | Nivel: Intermedio          | i Enail:<br>correc@gmail.com |                                |
|        | S Fais:<br>Urugaay     | ipo ce documento:<br>C.L.  | n Documente:                 |                                |
|        |                        | Administrar tu Usuario gui | iui 🦊                        |                                |

4. En el cuadro "Verificación en dos pasos", click en "Configurar"

| E | Ectador |             |  |  |
|---|---------|-------------|--|--|
|   | ESIACO: | Desactivada |  |  |
|   |         | Configurar  |  |  |
|   |         |             |  |  |

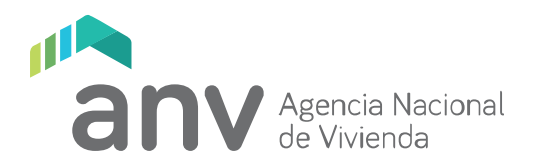

## 5. Click en "Configurar", se desplegará un código QR

|                                                | 2                                                                                                |
|------------------------------------------------|--------------------------------------------------------------------------------------------------|
|                                                | Autenticación en dos pasos                                                                       |
|                                                | Agrega seguridad adicional a tu cuenta al iniciar sesión                                         |
|                                                | Volver Contigurar                                                                                |
| ¿Cómo funciona                                 | ?                                                                                                |
| Cada vez que intentes<br>app de autenticación. | iniciar sesión te pediremos la contraseña y, a continuación, el código de inicio de sesión de tu |

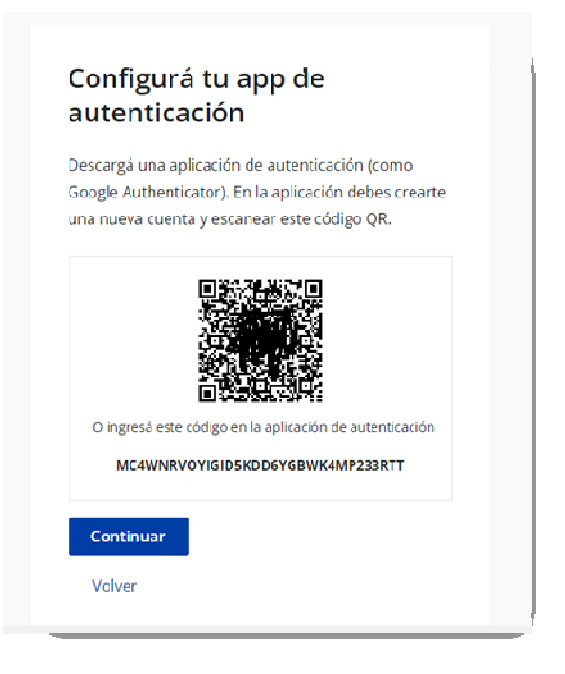

- 6. En la app Google Authenticator, presiona el símbolo + y escanea el código QR
- 7. Luego de escanearlo, la app Google Authenticator te mostrará un número de seis dígitos.
- 8. En la página donde aparece el código QR, presionar "Continuar"

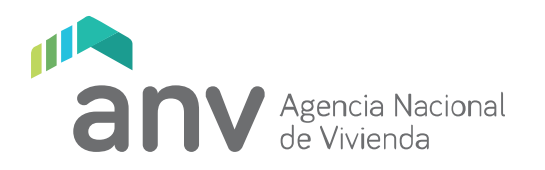

9. Ingresar el código proporcionado por Google Authenticator, y haz click en "Verificar", con lo cual concluye el proceso. Tu usuario gub.uy está listo y configurado con autenticación en dos pasos.

| Configur<br>autentic                | á tu app de<br>ación                           |
|-------------------------------------|------------------------------------------------|
| Ingresá el códig<br>de autenticació | so de 6 dígitos que visualizás en tu app<br>n. |
| Código:                             |                                                |
|                                     |                                                |
| Verificar                           |                                                |
| Cancelar                            |                                                |

| Configur                                      | ación exitosa                                             |
|-----------------------------------------------|-----------------------------------------------------------|
| A partir de aho<br>autenticación p<br>gub.uy. | ra usarás tu app de<br>para iniciar sesión con tu Usuario |
| Finalizar                                     |                                                           |